## **BC** Application Instruction

Steps on how to apply correctly as an Alcohol & Drug Counseling (ALDAC) student to Bellevue College

#### From the BC home page, select the tab titled "Enrollment" B BELLEVUE COLLEGE Search Home Classes Programs of Study Enrollment Services Campus Life About Us Menus for Students Future Students International Students Faculty & Staff BC in 360° Visitors & Community Experience Featured areas Continuing Education Library Athletics Explore BC: Take the new virtual tour of Bellevue College

#### Select the link titled "Apply for Admissions"

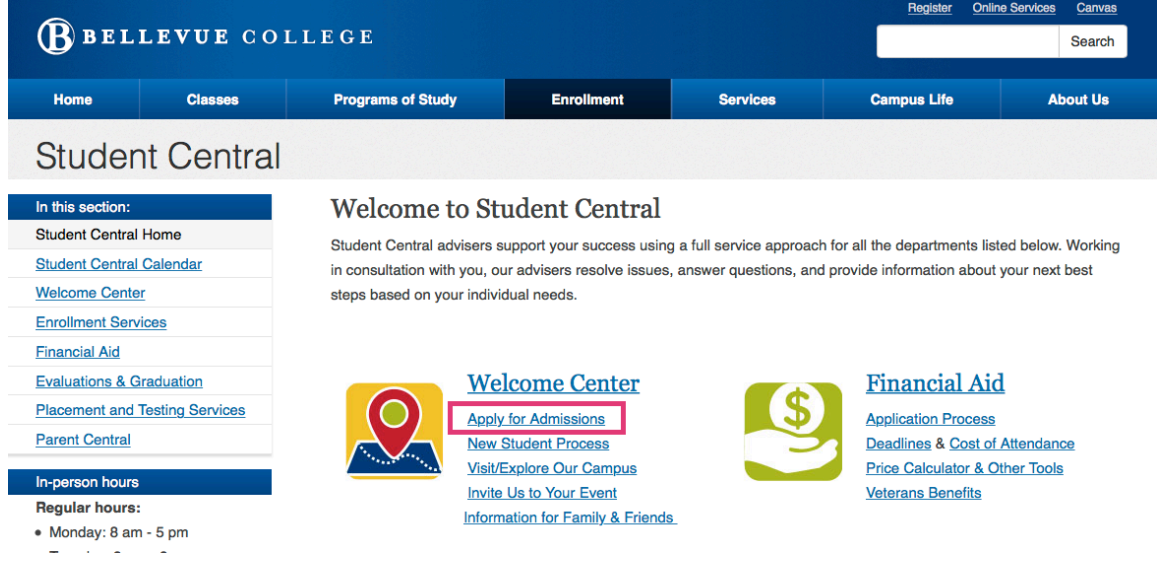

#### Select the link titled "Apply for General Admission"

| BELLEVUE COLLEGE Search                                                                                                    |         |                                                                                                    |            |          |                                                 |          |  |  |
|----------------------------------------------------------------------------------------------------|---------|----------------------------------------------------------------------------------------------------|------------|----------|-------------------------------------------------|----------|--|--|
| Home                                                                                                    | Classes | Programs of Study                                                                                                    | Enrollment | Services | Campus Life                                     | About Us |  |  |
| Admissions                                                                                                    |         |                                                                                                    |            |          |                                                 |          |  |  |
| Admission Considerations Student Central Home                                                                                                    |         | To register for and take classes at Bellevue College, you must first complete the Admission application process. This in-<br>cludes returning students with a year or more absence from the college.                                                                                                    |            |          |                                                 |          |  |  |
| Application Deadlines         Most students complete the <u>General Admission Application</u> as their first step. However, some programs require           Request Information         process. If you plan to participate in any of the programs listed below, you must contact that program for information           Eligibility         admission or participation requirements. |         |                                                                                                    |            |          | ms require a different<br>for information about |          |  |  |
| Enrollment<br>Services<br>Evaluation<br>& Graduation                                                                                                    |         | All Other Applicants Complete A General Application<br>All other students must complete the <u>General Admission Application</u> .<br>Check the <u>Student Central Calendar</u> for the final admission deadline of the quarter you intend to start.<br>Step One: Click on the Apply for General Admission button below                                                                                                    |            |          |                                                 |          |  |  |
|                                                                                                    |         | <ul> <li>The link takes you the Washington State Community and Technical College Web Admissions Center. Follow the <u>Quick Start Instructions</u> provided on the site. Make sure to <b>complete the application process by clicking on the Submit Button</b> located at the bottom of the college listing of choices.</li> <li>Allow 1-3 business days for the Welcome Center to process your application. We send you a Welcome Letter email with instructions for your next steps.</li> <li>The college places a \$55 admission/placement fee on your account at the time we process your application. You pay this fee at the time you pay your first quarter tuition. Once paid, the fee is non-refundable.</li> </ul> |            |          |                                                 |          |  |  |

Step Two: Click here for <u>New Student Starting at Bellevue Processes</u> you must complete before registering for classes.

#### Select the link titled "Set up My web admission Account" \*NOTE\*

If you already have an admission account, proceed to the "login to the web admission center".

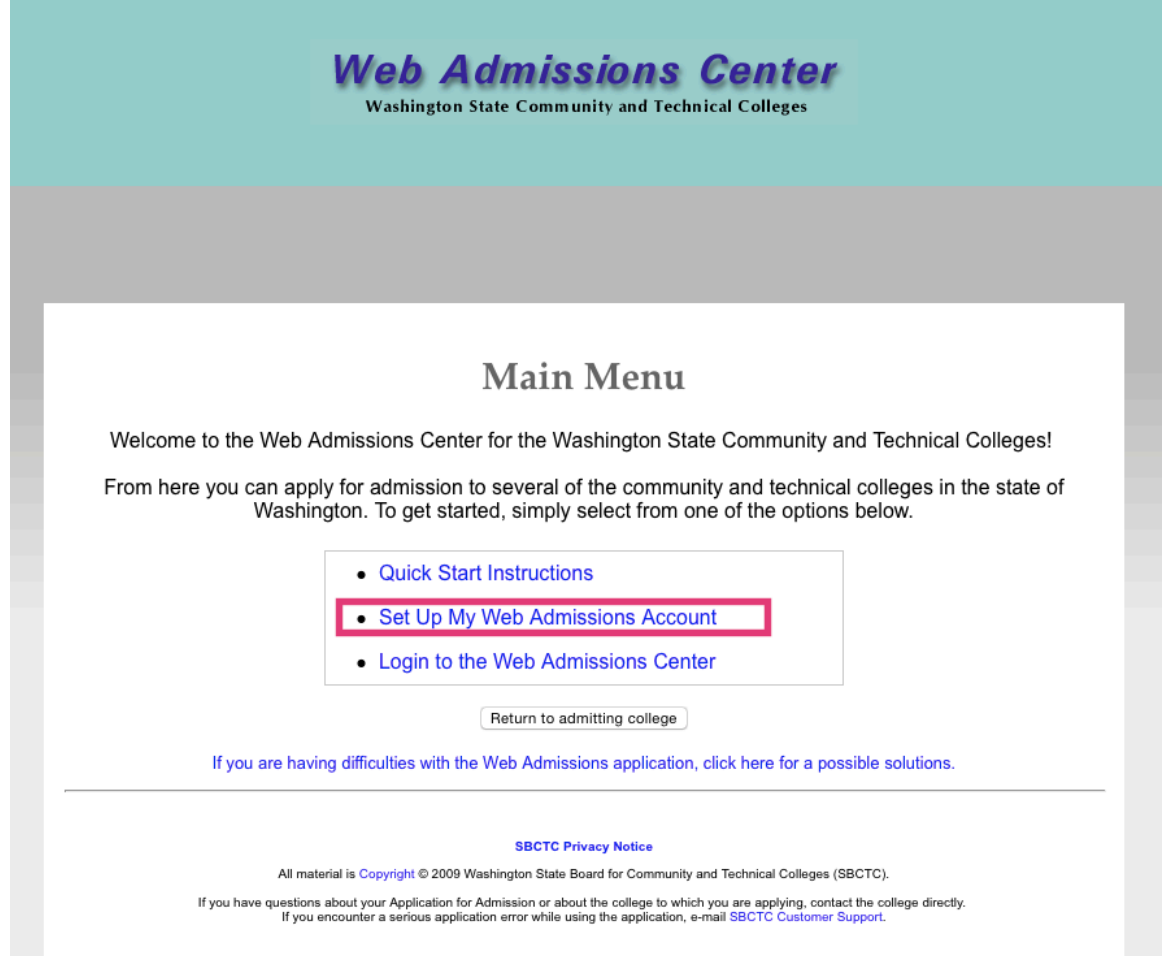

#### Answer all 6-questions and submit your questionnaire.

| Web Admissions Center<br>Washington State Community and Technical Colleges |                                                                                                    |  |  |  |  |  |
|----------------------------------------------------------------------------|----------------------------------------------------------------------------------------------------|--|--|--|--|--|
|                                                                            | Set Up a Web Admissions Account                                                                                                    |  |  |  |  |  |
|                                                                            | Before you can complete an Application for Admission, you need to set up an account with the Web Admissions Center. Complete the steps below. Required information is indicated by an asterisk (*). When finished, click the Submit button,                                                                                                    |  |  |  |  |  |
| 1.*                                                                        | Enter your name. Type your first name, last name, and middle initial.  First Name: Last Name: Middle Initial:                                                                                                    |  |  |  |  |  |
| 2.*                                                                        | Create a user ID.<br>Your user ID identifies you to the Web Admissions Center and allows you to access your application information at any time. Your user ID can be any combination of letters and numbers, but must contain a minimum of four (4) characters and a maximum of 15<br>characters System and special characters (1, 2), #, and so forth) are not allowed. All letters are automatically converted to lower case. Examples of valid user IDs are <i>famith</i> , <i>kaderQ</i> , and <i>bobjones</i> . If you enter a user ID that has already been used, you will be<br>prompted to create another one. Write down your user ID for future reference.<br>User ID:                                                                                                    |  |  |  |  |  |
| 3.*                                                                        | Create a password.<br>Your password is used along with your user ID to verify your identify and to secure your application information so that only you can access it. Your password can be any combination of letters and numbers, but must contain a minimum of eight (6) characters and a maximum of 16 characters. You must include at least one number in your password: Spaces and aspecial characters (10, # and so torth) are not allowed. Do not use your user ID royour Social Security Number as your password: Examples of valid passwords are needed. Taking the adjust of the eight (6) characters and a maximum of 16 characters. You must include at least one number in your password: Spaces and aspecial characters (10, # and so torth) are not allowed. Do not use your user ID or your Social Security Number as your password. Examples of valid passwords are needed. Taking the adjust of the eight (6) characters (10, # and to be able to access your application information without it.<br>Password: |  |  |  |  |  |
| 4.*                                                                        | Verify the password. Retype the password you just entered above. Verify Password:                                                                                                    |  |  |  |  |  |
| 5.*                                                                        | Enter your mother's malden name and your birth date.<br>In the event that you forget your user ID or password, the following information will be used to authenticate your identity to the Web Admissions Center.<br>Mother's Malden Name:<br>Your Date of Birth: (mm/dd/yyyy)                                                                                                    |  |  |  |  |  |
| 6.*                                                                        | Create your account. To create your account once you have entered the above information, click the Submit button.                                                                                                    |  |  |  |  |  |
|                                                                            | Submit Clear Close                                                                                                    |  |  |  |  |  |

#### Select the link titled "Login to the Web Admissions Center"

| Web Admissions Center<br>Washington State Community and Technical Colleges                                                                                                    |  |  |  |  |  |
|----------------------------------------------------------------------------------------------------|--|--|--|--|--|
| Main Menu                                                                                                    |  |  |  |  |  |
| Welcome to the Web Admissions Center for the Washington State Community and Technical Colleges!                                                                                                    |  |  |  |  |  |
| From here you can apply for admission to several of the community and technical colleges in the state of Washington. To get started, simply select from one of the options below.                                                                                                    |  |  |  |  |  |
| Quick Start Instructions     Set Up My Web Admissions Account     Login to the Web Admissions Center      Return to admitting college  If you are having difficulties with this application (like having a Session variable undefined), <u>click here</u> for a possible solution to the problem. |  |  |  |  |  |
| SBCTC Privacy Moles                                                                                                    |  |  |  |  |  |
| All material is Copyright @ 2009 Washington State Board for Community and Technical Colleges (SBCTC).                                                                                                    |  |  |  |  |  |
| If you have questions about your Application for Admission or about the outges to which you are applying, contact the college directly.<br>If you are nounter a realized application error while using the application, error wear <u>BERCE Counter Support</u> .                                 |  |  |  |  |  |

### Sign into your Admission Center Account.

| Web Admissions Center<br>Washington State Community and Technical Colleges                                                                                                    |  |  |  |  |  |
|----------------------------------------------------------------------------------------------------|--|--|--|--|--|
| Login to Web Admissions Center                                                                                                    |  |  |  |  |  |
| UserID Password Login Clear                                                                                                    |  |  |  |  |  |
| Forgot your password? Click here for help.                                                                                                    |  |  |  |  |  |
| Forgot Password                                                                                                    |  |  |  |  |  |
|                                                                                                    |  |  |  |  |  |
| All material is <u>Copyrint</u> 9 2009 Washington State Board for Community and Technical Colleges (BBCTC).                                                                                                    |  |  |  |  |  |
| If you have questions about your Application for Admission or about the college to which you are applying, contact the college directly.<br>If you encounter a serious application error while using the application, e-mail <u>SBCTC Quationer Suspan</u> t |  |  |  |  |  |
|                                                                                                    |  |  |  |  |  |
|                                                                                                    |  |  |  |  |  |
|                                                                                                    |  |  |  |  |  |
|                                                                                                    |  |  |  |  |  |

# Answer all questions for: **Section 1 – Personal Information**. then select submit and continue.

| Section 1 - Personal Information                                                                                                    |                                                                                                    |         |                |                      |                               |  |
|----------------------------------------------------------------------------------------------------|----------------------------------------------------------------------------------------------------|---------|----------------|----------------------|-------------------------------|--|
| Disclosure Statement: Response or non-response to any of the questions listed as voluntary in this section will not affect your consideration for admission. |                                                                                                    |         |                |                      |                               |  |
| * First Name                                                                                                    | Bugs                                                                                                    | *L      | ast Name Bunny |                      | Middle Initial                |  |
| * Address                                                                                                    |                                                                                                    |         | * City         |                      |                               |  |
| * State                                                                                                    | Washington V                                                                                                    | *       | Zip Code       |                      |                               |  |
| Day Phone                                                                                                    | · · · ·                                                                                                    | Eveni   | ng Phone       | -                    |                               |  |
| Ext.                                                                                                    |                                                                                                    |         | Ext.           |                      |                               |  |
| * Date of Birth                                                                                                    | 11/08/1970 (mm/d                                                                                                    | d/yyyy) | Gender OMale   | Female (Providing th | is information is voluntary.) |  |
| E-mail Address                                                                                                    |                                                                                                    | Previou | us Names       |                      |                               |  |
|                                                                                                    | I don't have an e-mail add                                                                                                    | Iress.  |                |                      |                               |  |
| al Security Number                                                                                                    | I Security Number To comply with federal laws, we are required to ask for your Social Security Number (SSN) or Individual Taxpayer Identification Number (TIN). We will use your SSN/ITIN to report payments made by you that may qualify for a tax credit or a tax deduction on your income tax return. We may also use this information to administer state/federal financial aid, to verify enrollment, degree and academic transcript records, and to conduct institutional research. If you do not submit your SSN/ITIN, you will not be denied access to the college; however, you may be subject to an IRS penalty of \$100. Pursuant to state and federal law, the college will protect your SSN from unauthorized use and/or disclosure. |         |                |                      |                               |  |
| Save Save and Continue Reset                                                                                                    |                                                                                                    |         |                |                      |                               |  |

\*\*PLEASE NOTE\*\* The next page is EXTREEMLY important!

When filling out Section 2 – Course of Study please pay attention to question #4.

If you are an Alcohol & Drug Counseling (**ALDAC**) Program student, you <u>MUST</u> input the ALDAC Program Code <u>437</u> for your question #4 response. (*this way you are able to register for ALDAC classes*).

Please DO NOT add anything more than what was instructed for #4.

Example: Question#4: What is your intended major area of study? Answer to #4: 437

Once you've answered all questions for: <u>Section 2 – Course of</u> <u>Study</u>, then select submit and continue.

| Section 2 - Course of Study                                        |                              |  |  |  |
|--------------------------------------------------------------------|------------------------------|--|--|--|
| 1.* Which quarter do you plan to start?                            | Spring V                     |  |  |  |
| 2.* Which year do you plan to start?                               | 2016 🗸                       |  |  |  |
| 3. What is your preferred time of class attendance?                | Day                          |  |  |  |
| 4. What is your intended major area of study?                      |                              |  |  |  |
| 5. Do you plan to transfer to a four-year college?                 | Yes 🔿 No 🔿                   |  |  |  |
| 6. Has either of your parents earned a bachelor's (4-year) degree? | Yes 🔿 No 🔿                   |  |  |  |
|                                                                    |                              |  |  |  |
|                                                                    | Save Save and Continue Reset |  |  |  |

Please continue with the application, answer all questions to the best of your ability for each provided sections and remember to submit your application.

When submitting your application, please select Bellevue College as shown below:

| Submit Application |                                                                                                    |                                                                                                    |                                    |                    |  |  |  |
|--------------------|----------------------------------------------------------------------------------------------------|----------------------------------------------------------------------------------------------------|------------------------------------|--------------------|--|--|--|
|                    | Instructions: Read Me First                                                                                                    |                                                                                                    |                                    |                    |  |  |  |
|                    | To submit your application, select the o<br>Then click the Submit button at the bot                                                                                                    | heck box for the o<br>tom of the page.                                                                                                    | ollege to which you want to apply. |                    |  |  |  |
|                    | <ul> <li>You may only apply to one coll<br/>you must first close and reopen<br/>Admissions Center.</li> <li>After you click Submit, the date<br/>next screen.</li> <li>Once an application has been a<br/>college.</li> </ul> | <ul> <li>You may only apply to one college at a time. To apply to more than one college, you must first close and reopen your browser. Then log back into the Web Admissions Center.</li> <li>After you click Submit, the date and status of your application is displayed on the next screen.</li> <li>Once an application has been approved by a college, you cannot reapply to that college.</li> </ul> |                                    |                    |  |  |  |
| Select             | College and Branch                                                                                                    |                                                                                                    | Date and Time Applied              | Application Status |  |  |  |
|                    | Bates Technical College                                                                                                    | 50.00                                                                                                    | Not applied                        | Not applied        |  |  |  |
|                    | Bellevue College                                                                                                    | 34.00                                                                                                    | Not applied                        | Not applied        |  |  |  |
|                    | Bellingham Technical College                                                                                                    | 0.00                                                                                                    | Not applied                        | Not applied        |  |  |  |
|                    | Big Bend Community College                                                                                                    | 30.00                                                                                                    | Not applied                        | Not applied        |  |  |  |
|                    | Cascadia College Cascadia Community College V                                                                                                    | 30.00                                                                                                    | Not applied                        | Not applied        |  |  |  |
|                    | Centralia College                                                                                                    | None                                                                                                    | Not applied                        | Not applied        |  |  |  |

#### Upon application submission, the following prompt will pop-up

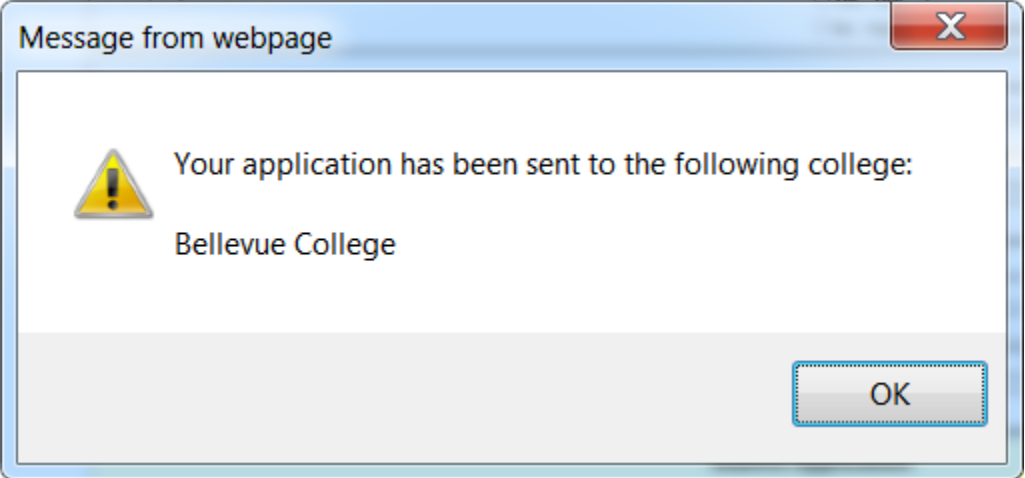

Please note, the below information is very important!

- Once your application has been completed to Bellevue College, please allow 1-3 business days for the welcome center to process your general admission application.
- After your application has been processed, the Welcome Center will send you an email instructing you on your next steps.
- A non-refundable \$55 admission/placement fee will be added to your account. Please pay this fee at the time you pay your first quarter tuition.

# CONGRATULATION AND WELCOME TO BELLEVUE COLLEGE